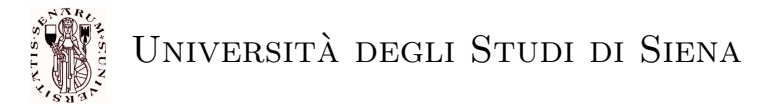

Prof. A. Bemporad, Ing. S. Di Cairano

26 Maggio 2005

# Esercitazione di Tecnologia dei Sistemi di Controllo Implementazione di controllori con xPC target

Questa esercitazione mostra in maniera pratica come implementare un controllore utilizzando lo xPC Target in ambiente Matlab.

# Cosa è lo xPC target

Lo xPC target è un metodo di implementazione del controllo che sfrutta un calcolatore standard. Sul calcolatore viene eseguito un kernel Real-Time a singolo task: il task è il programma che implementa il controllore e che attraverso le system-calls si interfaccia con eventuali schede di acquisizione e dispositivi esterni. Il kernel ed il task risiedono in memoria RAM ed utilizzano I/O mappato in memoria.

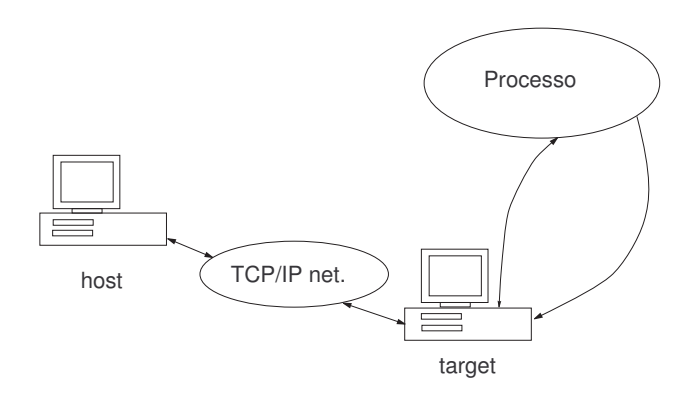

Figura 1: Architettura di un sistema basato su xPC target

Il sistema complessivo richiede due calcolatori connessi via cavo seriale o via rete TCP/IP: il *target* su cui eseguire il task di controllo e *lo host* utilizzato per definire il controllore e programmare il target. Gli steps di implementazione del controllore sono i seguenti:

- 1. setup dell'architettura e della connessione host-target
- 2. progetto del controllore con Simulink
- 3. generazione automatica di codice C tramite Real Time Workshop
- 4. esecuzione del task real-time sul target
- 5. eventuale update online dei parametri del controllore sul target tramite lo host

Il maggior vantaggio di questo approccio è che il progetto viene eseguito in Matlab e l'implementazione è praticamente automatica dato che il codice C per architettura standard viene prodotto dal

**Real-Time Workshop**. Un vantaggio ulteriore è che i parametri fondamentali del controllore possono essere cambiati "on-the-loop" dal PC host, tramite apposite GUI o tramite Simulink, mantenendo su questo il controllo remoto.

## Il caso di studio

Il caso di studio che prenderemo in considerazione è il controllo di posizione di un motore DC, lo stesso che avrete visto ad altri corsi quali *Progetto di Sistemi di Controllo*, e *Telelaboratorio di Automatica*.

#### Modello fisico

Il modello fisico di questo sistema è riportato in Figura 2: il circuito elettrico rappresenta il circuito di armatura del motore controllato in tensione mentre l'asse rappresenta il sottosistema meccanico corrispondente all'asse di trasmissione.

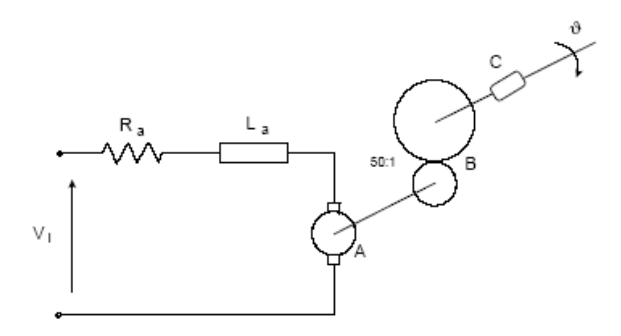

Figura 2: Modello del sistema di posizionamento

Le equazioni che descrivono il sistema sono le seguenti:

$$E = V_I - L_a \frac{di}{dt} - R_a i$$
$$E = k \frac{d\theta}{dt}$$
$$\tau = k i$$
$$j \frac{d^2 \theta}{dt^2} = r C - \beta \frac{d\theta}{dt}$$

dove k è la costante del motore, E è la f.e.m,  $\tau$  la coppia e r il rapporto di riduzione;  $\beta$  è l'attrito viscoso che agisce sull'asta e J è l'inerzia.

Questo modello è già stato tradotto (thanks Ing. M. Casini) nella relazione

$$\Theta(s) = \frac{K}{s(1+T_f s)(1+T_m s)} V(s)$$

in cui la funzione di trasferimento presenta due poli (uno meccanico ed uno elettrico) a sinistra dell'asse immaginario ed un polo nell'origine. I valori delle costanti sono riportate in Tabella 1.

| Costante | Valore |
|----------|--------|
| $T_{f}$  | 0.0005 |
| $T_m$    | 0.1    |
| K        | 20     |

Tabella 1: Costanti della funzione di trasferimento

#### Analisi del sistema

Il sistema ad anello aperto presenta un polo in zero (sistema di tipo 1) e due poli reali e negativi. Il diagramma di Bode con evidenziato il margine di fase è riportato in Figura 3. Il sistema ad anello chiuso è stabile.

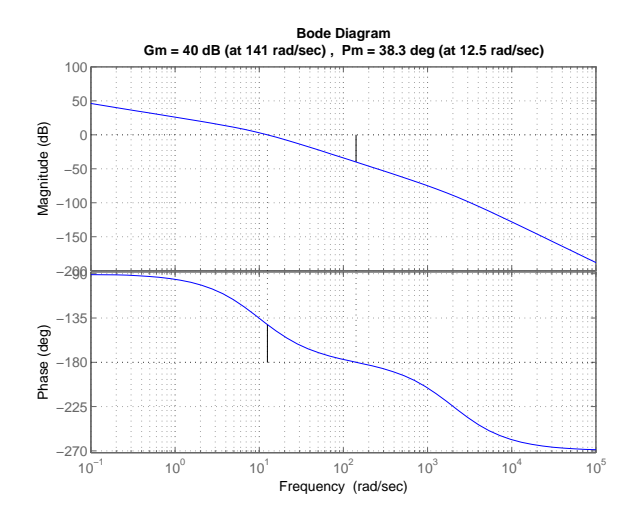

Figura 3: Diagramma di bode e margine di fase del sistema

#### Sistema di controllo

Vogliamo rispettare le seguenti specifiche: tempo di salita  $t_s < 0.12$  secondi e sovraelongazione massima minore del 40%. Applicando le relazioni approssimate otteniamo le specifiche in frequenza sul margine di fase  $\phi_m \ge 14$  e sulla frequenza di attraversamento  $w_c \ge 30$  rad/sec.

Un controllore proporzionale sarebbe sufficiente ad ottenere il risultato desiderato ma per migliorare le prestazioni di inseguimento si decide di utilizzare un controllore PI con lo zero a frequenza molto inferiore di  $w_c$ .

La funzione che descrive il controllore è:

$$C(s) = K_P + \frac{K_I}{s}$$

in cui  $K_P = 1.35$  e  $K_I = 0.01$ . Il digramma di Bode del controllore è riportato in Figura 4 ed il diagramma di bode del sistema controllato in Figura 5

Il progetto è terminato: adesso il controllore deve essere implementato tramite lo xPC target.

## Setup dell'architettura xPC

La configurazione consiste principalmente nella configurazione della connessione fra host e target e nella generazione del kernel real time che la supporta. Il comando che permette di eseguire ciò è

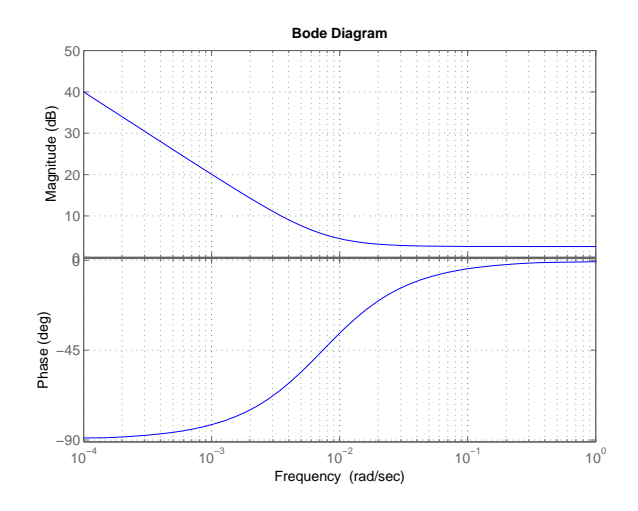

Figura 4: Diagramma di bode del controllore PI

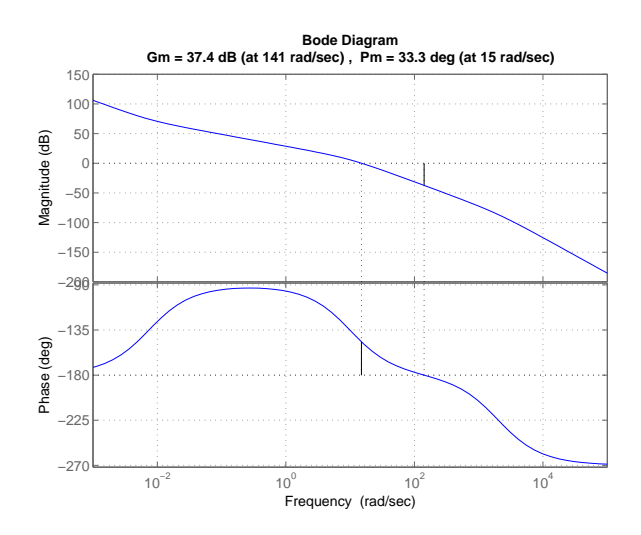

Figura 5: Diagramma di bode e margine di fase del sistema controllato

xpcsetup, che attiva la GUI di configurazione. Per verificare il funzionamento dell'architettura si può eseguire il comando xpctest.

### Modello Simulink

L'applicazione di controllo deve essere codificata tramite un modello Simulink, perciò si riporta in un progetto Simulink il controllore PI che è stato progettato e si collegano gli ingressi e le uscite con gli appositi blocchi che rappresentano l'ingresso e l'uscita della scheda di acquisizione montata sullo host. Il modello Simulink è riportato in figura 6 in cui il blocco controllore definisce il controllore PI.

La scheda montata sul nostro target è una scheda National Instruments 6024E, alimentata con tensione fra-10e10 Volts.

Visto che vogliamo generare i riferimenti in gradi si aggiungono i blocchi che eliminano l'offset di tensione e definiscono la scala.

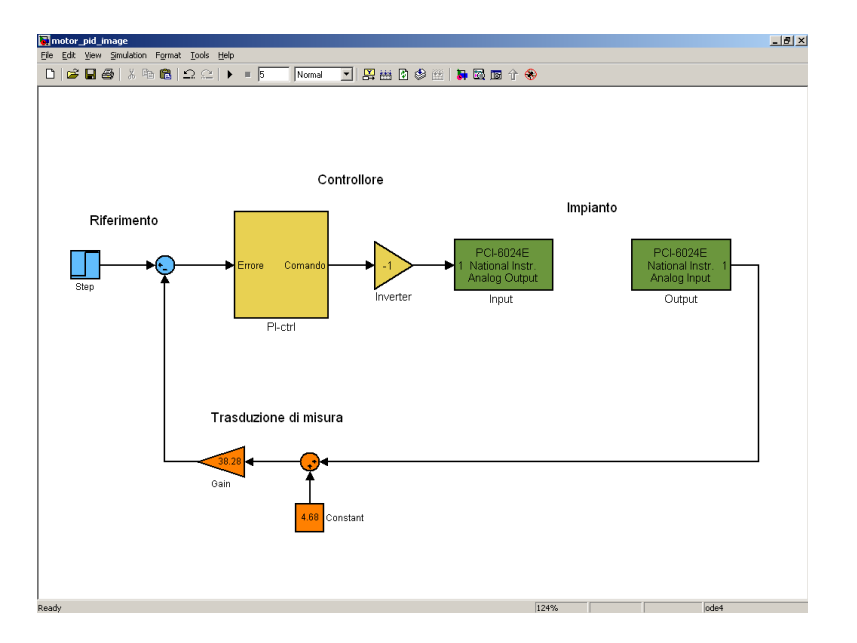

Figura 6: Modello Simulink del sistema

## Compilazione dell'applicazione e Download

Il modello Simulink viene implementato tramite il Real Time Workshop che genera codice C eseguibile e lo compila. Il Real Time Workshop provvede anche all'inserimento nel codice dei driver per la scheda di acquisizione.

L'applicazione poi generata viene scaricata sul target e può essere eseguita attivandola e controllandola tramite lo host.

## Esecuzione dell'applicazione

In seguito al download dell'applicazione viene creato un oggetto di classe target, di default con nome tg, che rappresenta la via di comunicazione con il target. Questo oggetto ha vari attributi e metodi: un elenco di comandi base è riportato in Tabella 2

| Comando                | Funzionamento                                                   |
|------------------------|-----------------------------------------------------------------|
| +tg, start(tg)         | avvia l'applicazione sul target                                 |
| -tg, close(tg)         | ferma l'applicazione sul target                                 |
| tg.StopTime= <k></k>   | fissa la durata della simulazione<br>a $\boldsymbol{k}$ secondi |
| tg.SampleTime= <k></k> | fissa il periodo di campionamento a $k$ secondi                 |

Tabella 2: Comandi di base dell'oggetto

Con questi semplici comandi si può eseguire l'applicazione e fermarla, ma un vantaggio dello xPC target è che si mantiene comunque il controllo remoto dell'applicazione attraverso lo host tramite un set di comandi avanzati.

# Controllo remoto e monitoraggio

Quando l'applicazione è in esecuzione il target funge da controllore per il processo mentre lo host permette il monitoraggio dei segnali ed l'update di alcuni parametri.

Il monitoraggio è in tre forme: signal monitoring, signal logging, signal tracing.

Il signal monitoring consiste nell'acquisizione dei dati sui segnali senza riferimenti temporali (i.e. su richiesta).

Il signal logging consiste nell'acquisizione dei dati sui segnali riferiti al tempo per una *successiva* visualizzazione.

Il signal tracing consiste nell'acquisizione e visualizzazione online dei segnali.

L'update dei parametri consiste nel cambiare i valori delle costanti numeriche che definiscono il funzionamento dell'applicazione. Riferendosi al modello Simulink questo vuol dire poter cambiare qualsiasi costante numerica in qualsiasi blocco, senza però poter aggiungere nuovi blocchi o eliminare quelli presenti.

Vediamo ora i due principali ambienti in cui eseguire queste operazioni.

## Controllo da Matlab

In Matlab il controllo dell'applicazione è mantenuto tramite l'oggetto target (N.B., di default ha nome tg). Cambiando le proprietà di questo oggetto si possono cambiare i parametri. Con il comando tg.ShowParameters='on' si rendono visibili gli indici dei segnali nell'oggetto tg. Con il comando tg.setparam(<id>,<k>) si ad esempio fissa il valore del parametro con indice <id> a <k>.

Il monitoring è ottenuto con il comando tg.getsignal(<id>) si legge il valore del segnale con indice <id>. Per rendere visibili gli indici dei segnali nell'oggetto tg utilizzare il comando tg.ShowSignals='on'.

Il logging è eseguito in maniera automatica: i valori dei segnali che finiscono in un blocco out nel modello simulink sono memorizzati. Per attivare il logging degli stati usare il menù di configurazione di Simulink. I valori vengono memorizzati nei vettori tg.outputLog, tg.timeLog e tg.stateLog (se la memorizzazione degli stati è attivata).

### $\mathbf{xPC}$ scopes

Il tracing viene eseguito tramite gli *scopes*. Il comando <nome>=tg.addscope(<tipo>,<id>) crea un'oggetto <nome> di tipo scope. <tipo> può essere 'host' oppure 'target': uno scope *host* è attivo sullo host mentre uno scope *target* è visibile sul monitor del target, se presente. Dopo aver creato lo scope è necessario attivarlo, se vogliamo che acquisisca i dati; il comando necessario è start(<nome>) oppure +<nome>, mentre l'acquisizione viene interrotta col comando stop(<nome>) oppure -<nome>.

## xPC GUIs

In Matlab sono state introdotte varie GUIs per facilitare il controllo dello xPC dallo host. In Tabella 3 sono riportate le principali GUIs con il comando di attivazione e le funzioni.

| Comando      | Funzione                                    |
|--------------|---------------------------------------------|
| xpcrctool    | controllo remoto dell'applicazione          |
| xpctargetspy | visualizza lo schermo del target sullo host |
| xpcscope     | controllo degli host scopes                 |
| xpctgscope   | controllo dei target scopes                 |

Tabella 3: GUIs per il controllo remoto

xpcrctool è una utility di controllo remoto che permette sia di avviare/fermare l'applicazione, sia di cambiare la durata di esecuzione ed il tempo di campionamento, sia di cambiare il valore dei parametri.

xpctargetspy permette di vedere sullo schermo dello host quello che si vede sullo schermo del target xpcscope permette di aggiungere host scopes per il signal tracing e di monitorare sullo host i segnali di interesse.

xpctgscope permette di modificare i parametri dei target scopes.

## Simulink external model

Un ulteriore modo per controllare l'applicazione sul target è quello di utilizzare Simulink in *external mode*. In questa modalità Simulink funziona come pannello di comando dell'applicazione in esecuzione sul target: cambiare il valore di un parametro nel modello comporta la variazione dello stesso parametro nel codice eseguito sul target. Ovviamente non è possibile cambiare la struttura del modello mentre si è in external mode.

## Interfaccia web

L'ultima possibilità di controllo remoto dell'applicazione è rappresentata dall'interfaccia web. Per controllare l'applicazione via web è necessario chiudere il link fra Matlab ed il target, abilitare il browser (xpcwwwenable) e caricare la pagina web sull'indirizzo http://<target address>:<target port>. Indirizzo e porta possono essere ricavati dal menu di setup (N.B. la porta di default è 22222).

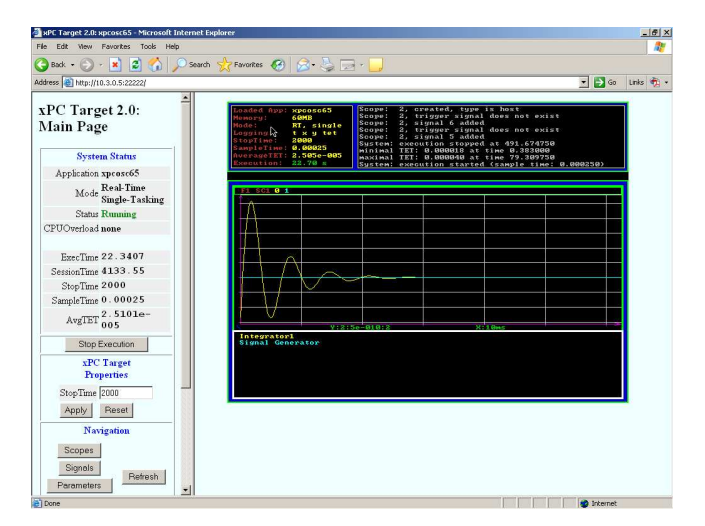

Figura 7: Interfaccia web di xPC-target

# Conclusioni

In questa esercitazione avete visto i passi fondsamentali di sviluppo di un sistema di controllo con particolare enfasi sull' implementazione del controllore tramite l' architettura xPC target. In realtà xPC ha anche molte altre funzionalità. Per maggiori informazioni e progetti correlati contattate

Alberto Bemporad: bemporad@dii.unisi.it, Stefano Di Cairano: dicairano@dii.unisi.it.